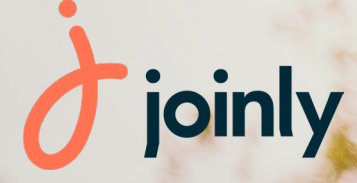

# Notice d'utilisation : Webservice Joinly x Fédération Française Sports pour Tous

39

Dans ce document, vous trouverez les éléments essentiels qui vous permettront de comprendre les interactions existantes entre JOINLY et la Fédération Française Sports pour Tous afin de vous aider dans la gestion de vos dossiers de licence.

### Les avantages de ce service pour vous

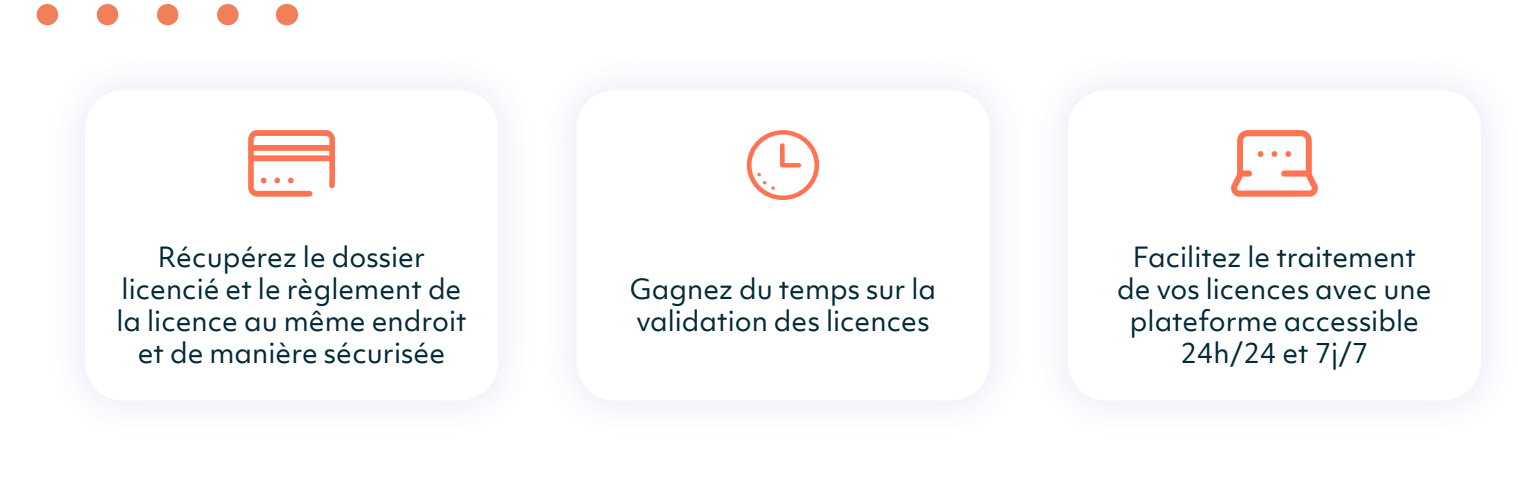

# Activation du Webservice

Lorsque vous vous connectez à votre espace client JOINLY :

Rendez-vous dans "Infos structure" puis dans la partie "Affiliations Fédés" et renseignez votre numéro d'affiliation.

Si votre numéro d'affiliation est reconnu et authentifié, les interactions de données entre JOINLY et le logiciel fédéral vont être autorisées automatiquement (si votre numéro n'est pas reconnu, nous vous invitons à contacter directement la Fédération Française Sports pour Tous).

| es affiliations fédérales concernent les partenariats de Joinly avec ce<br>onctionnalités supplémentaires, tel que proposer la prise de licence lo | rtaines Fédérations Sportives. Configurez vos affili<br>ors de l'inscription ou la configuration d'activités sp | ations afin de bénéficier de<br>écifiques à votre sport (Régates etc) |
|----------------------------------------------------------------------------------------------------|----------------------------------------------------------------------------------------------------|-----------------------------------------------------------------------|
| <ul> <li>Votre association est affiliée à une fédération et vous souhaitez<br/>conseiller.</li> </ul>                                              | z bénéficier de tous les avantages ? <mark>Passez à l'offr</mark>                                               | e Performance ou contactez votre                                      |
| ctivez vos affiliations                                                                                                    |                                                                                                    |                                                                       |
| FFVOLE Fédération Française de Voile                                                                                                    | Numéro d'affiliation                                                                                            | VÉRIFIER                                                              |
| ASPTT ASPTT - Fédération Omnisports                                                                                                    | Numéro d'affiliation                                                                                            | VÉRIFIER                                                              |
| SAVATE Fédération Française de Savate & BFDA                                                                                                    | Numéro d'affiliation                                                                                            | VÉRIFIER                                                              |
|                                                                                                    | institute e sufficient                                                                                          |                                                                       |

Dès l'activation effectuée, des options de configuration vont être disponibles sur vos collectes de cotisations, afin que vous puissiez relier vos tarifs à une licence et que vos adhérents puissent remplir, en ligne, le dossier de licence.

Le formulaire de licence est généré de façon automatique en fonction du type de licence relié à votre tarif mais vous pourrez également proposer un formulaire personnalisé complémentaire afin de récupérer les informations dont votre club a besoin.

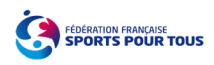

#### Liaison du tarif licence

La licence peut être générée à chaque inscription de l'un de vos adhérents sur JOINLY : cotisation, participation à un stage ou à une compétition... Le service gère 4 types de licences à savoir : Cadre Technique, Dirigeant, Pratiquant -18 ans, Pratiquant.

Une fois cette première étape réalisée et votre numéro d'affiliation vérifiée, vous pouvez créer votre nouvelle collecte et configurer les prises de licence directement dans l'étape des tarifs. Lors de la configuration de votre tarif, vous pourrez :

- Indiquez le libellé de votre tarif, ainsi qu'une description facultative pour préciser certaines informations ;

- Sélectionnez «oui» en face de l'option «Ce tarif est lié à une licence fédérale» ;

- Sélectionner votre fédération puis le type de licence proposé par la Fédération Française Sports pour Tous à relier à ce tarif entre les options Licence Cadre Technique, Dirigeant, Pratiquant -18 ans, Pratiquant.

| configurer un farit                                                                                             |                                                                        |
|----------------------------------------------------------------------------------------------------|------------------------------------------------------------------------|
| Nom du tarif *<br>TEST.JOINI Y SPT                                                                              | 0                                                                      |
|                                                                                                    | 15/60                                                                  |
| Description du tarif                                                                                            | 0                                                                      |
| Ce tarif est lié à une licence fédérale                                                                         | Licencié Dirigeant - 2022                                              |
| Fédération *                                                                                                    | Licencié Pratiquant -18 ans - 2022                                     |
| Fédération Française Sports pour Tous                                                                           | Licencié Pratiquant - 2022                                             |
| Allez plus loin, avec l'Offre Performance !<br>Cette fonctionnalité est disponible uniquement avec l'Of         | fre Perfomance. Profitez de Joinly dans sa version la plus complète en |
|                                                                                                    |                                                                        |
| Type de tarif et montant participant                                                                            |                                                                        |
| Type de tarif et montant participant<br>Type de suif *<br>Tarif fixe                                            |                                                                        |
| Type de tarif et montant participant<br>Type de tarif et montant participant<br>Type de tarif<br>Tarif fixe     | Vienant 4.                                                             |
| Type de tarif et montant participant<br>Type te suif *<br>Tarif fixe<br>Wontant Net ou TTC du tarif participant | Mersen <sup>a</sup> .<br>100 C                                         |

Attention : Un tarif ne peut être rattaché qu'à un seul type de licence spécifique

#### Création automatique du formulaire fédéral

La liaison d'un tarif à une licence fédérale entraîne automatiquement la création du formulaire fédéral qui devra être rempli par l'adhérent lors de son inscription. Ce formulaire est généré par la liaison entre la Fédération Française Sports pour Tous et JOINLY et n'est pas modifiable.

Vous avez néanmoins la possibilité de créer votre propre formulaire personnalisé dans l'hypothèse où vous souhaitez récupérer d'autres informations que celles demandées sur le formulaire fédéral.

Comme expliqué dans notre <u>guide utilisateur</u>, vous avez ensuite la possibilité de lier vos formulaires personnalisés de manière classique mais aussi de paramétrer vos moyens de paiement ainsi que de définir vos options de mise en ligne !

|                                                                                                    |                                         |                                            | SPORTS POUR TOU                     |
|----------------------------------------------------------------------------------------------------|-----------------------------------------|--------------------------------------------|-------------------------------------|
| <ol> <li>Certaines informations relatives à la<br/>tarif et recommencer l'inscription.</li> </ol>                                                                                                | licence ne peuvent plus être moc        | difiées suite à vos choix précédents. En c | cas d'erreur, vous devrez supprime  |
| nformations licencié                                                                                                    |                                         |                                            |                                     |
| ivilité * 💿 M 💿 Mme                                                                                                    |                                         |                                            |                                     |
| Prénom                                                                                                    |                                         | Nom                                        |                                     |
| Test                                                                                                    |                                         | JOINLY                                     |                                     |
| Date de naissance                                                                                                    |                                         |                                            |                                     |
| 12/02/1992                                                                                                    |                                         | Nom de naissance                           |                                     |
| Nationalité *                                                                                                    |                                         |                                            |                                     |
| Française                                                                                                    |                                         |                                            |                                     |
| Pays de naissance                                                                                                    |                                         |                                            |                                     |
| France                                                                                                    | -                                       | Code postal et ville de naissance          |                                     |
|                                                                                                    | as dans la liste proposós, meroi        | d'en sélectionner une nar défaut puis d'e  | nvoyer un courriel de rectification |
| <ul> <li>Si votre ville de naissance ne figure p<br/>l'adresse <u>licences@sportspourtous.c</u></li> <li>nformations de contact</li> </ul>                                                       | as dans la inste proposee, meron        |                                            |                                     |
| Si votre ville de naissance ne figure p<br>Fadresse <u>kences@sorrisourtour c</u> nformations de contact  Numéro, type et nom de la voie *                                                       | as dans la laste proposee, merori<br>19 |                                            |                                     |
| Si votre ville de naissance ne figure p<br>Tadresse <u>licences</u><br>Barnesse <u>licences</u><br>Barnesse<br>Barnesse<br>Districted de la voie *<br>Entrée, bâtiment, immeuble, résidence, esc | aller                                   |                                            |                                     |

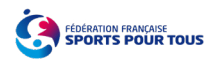

## La remontée des informations dans le logiciel fédéral

Lorsque l'un de vos adhérents s'inscrit à un tarif lié à une licence, vous avez la possibilité de faire remonter le dossier de licence en un seul clic vers la Fédération grâce au bouton **Envoyer le dossier de licence**.

Quand une licence est remontée, une coche verte apparaîtra dans le détail de la commande afin de vous permettre le meilleur suivi possible.

Lors d'une demande de licence, JOINLY effectue un contrôle des données automatique et en temps réel avec :

- Vérification de l'existence ou non d'une licence, en cours de validité, pour l'adhérent, avant de finaliser son adhésion

- Vérification du quadruplet : Nom, Prénom, Date de naissance et Numéro de licence *(facultatif)* 

Si le numéro de licence n'est pas reconnu, le participant ne peut pas accéder à l'étape du renseignement du formulaire fédéral.

Pour terminer, il vous suffira de suivre le dossier de licence directement dans votre outil fédéral et le tour est joué.

#### Parcours inscription côté adhérent

De leur côté les adhérents pourront s'inscrire de manière relativement simple, à n'importe quel moment de la journée et depuis n'importe quel support informatique (ordinateur, tablette, smartphone).

Ils n'auront besoin que du lien URL d'inscription que vous aurez communiqué sur vos différents outils de communication !

Voici les différentes étapes qu'ils devront suivre durant leur inscription :

- Sélectionner un ou plusieurs tarifs
- Sélectionner une quantité de participant
- Remplir le pré-formulaire (contenant 3 informations obligatoires telles que Nom / Prénom / date de naissance et 1 information facultative telle que Numéro de licence).
- Compléter le formulaire fédéral
- *Facultatif* : Remplir les informations supplémentaires demandées par le club si besoin (formulaire personnalisé)
- Remplir les informations acheteurs et sélectionner son moyen de paiement selon les options proposées par votre club
- Confirmer la commande et effectuer le paiement

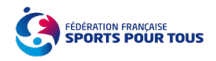

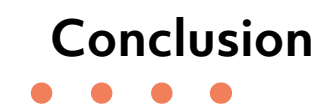

Vous êtes maintenant de vrai(e)s expert(e)s sur les fonctionnalités de licences existantes entre la Fédération Française Sport pour Tous et JOINLY.

Merci de nous accorder votre confiance et d'avoir choisi notre outil pour vous accompagner dans la gestion de votre club !

| <b></b>  | Joinly                                                                                                    |   |
|----------|----------------------------------------------------------------------------------------------------|---|
| <b>©</b> | Besoin d'aide ou d'accompagnement ?<br>Accédez ici au guide de l'application<br>( <u>https://aide.joinly.com/fr/conseils</u> ) ou<br>contactez directement l'un de nos<br>conseillers pour un accompagnement<br>personnalisé ! |   |
|          | Bienvenue sur votre espace Joinly !<br>Je suis le robot de Joinly et je vais vous<br>aider dans l'utilisation de votre compte.<br>Nos contenus d'aide <u>sont disponibles ici</u><br>pour vous accompagner dans votre          |   |
| Écrire   | un message                                                                                                    | 1 |

Vous avez une question?

N'hésitez pas à prendre connaissance de nos contenus d'aide disponibles ici ou sur votre compte Joinly.

Notre équipe service Clients est également disponible pour vous accompagner :

- Par chat, du Lundi au Vendredi entre 9h et 18h depuis votre compte JOINLY

- Par mail à l'adresse support@joinly.com

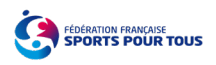

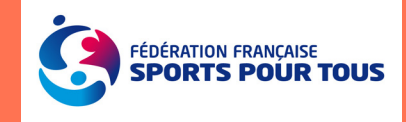

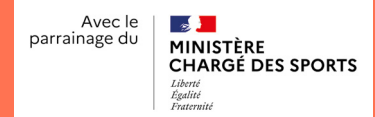

# **Contactez-nous!**

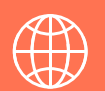

joinly.com

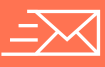

hello@joinly.com

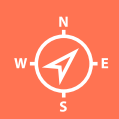

Joinly / WeWork 198 Avenue de France 75013 Paris

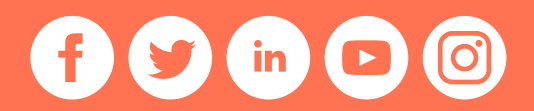